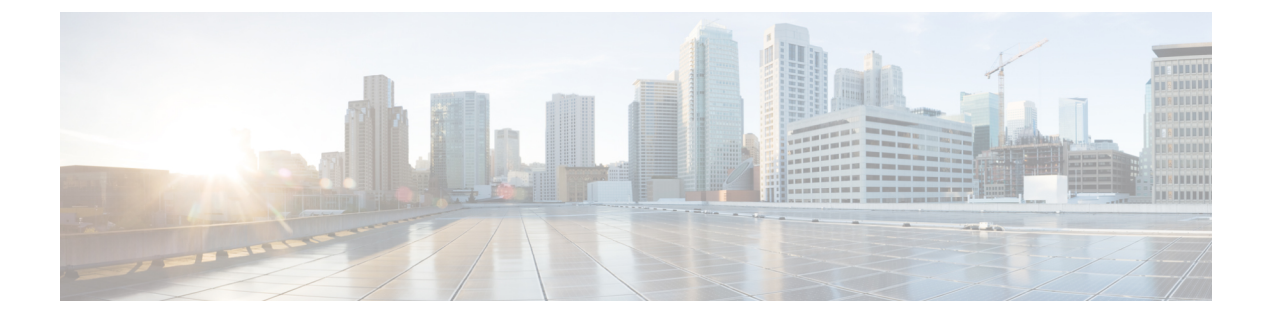

# **Permalinks**

- Overview, on page 1
- Permalink for a Dashboard, on page 1
- Permalink for a Report, on page 2
- View Report Permalinks in Dashboards, on page 3

## **Overview**

Permalinks in Cisco Unified Intelligence Center are permanent hyperlinks.

Unified Intelligence Center supports the following types of permalinks for reports:

- Excel Link: This permalink is generated only for grid view.
- HTML Link: This permalink is generated for grid view, gauge view, and chart view.
- XML Link: This permalink is generated only for the grid view. It is used where the data is required in XML format.

**Note** For Live Data reports, you will only have the HTML permalink. HTML permalink for Live Data reports always require authentication.

**Note** Due to security reasons, permalinks from one Unified Intelligence Center cannot be displayed in the dashboard of another Unified Intelligence Center instance.

# **Permalink for a Dashboard**

Dashboard permalinks help you to share your Dashboards with other users and view Dashboards of other users.

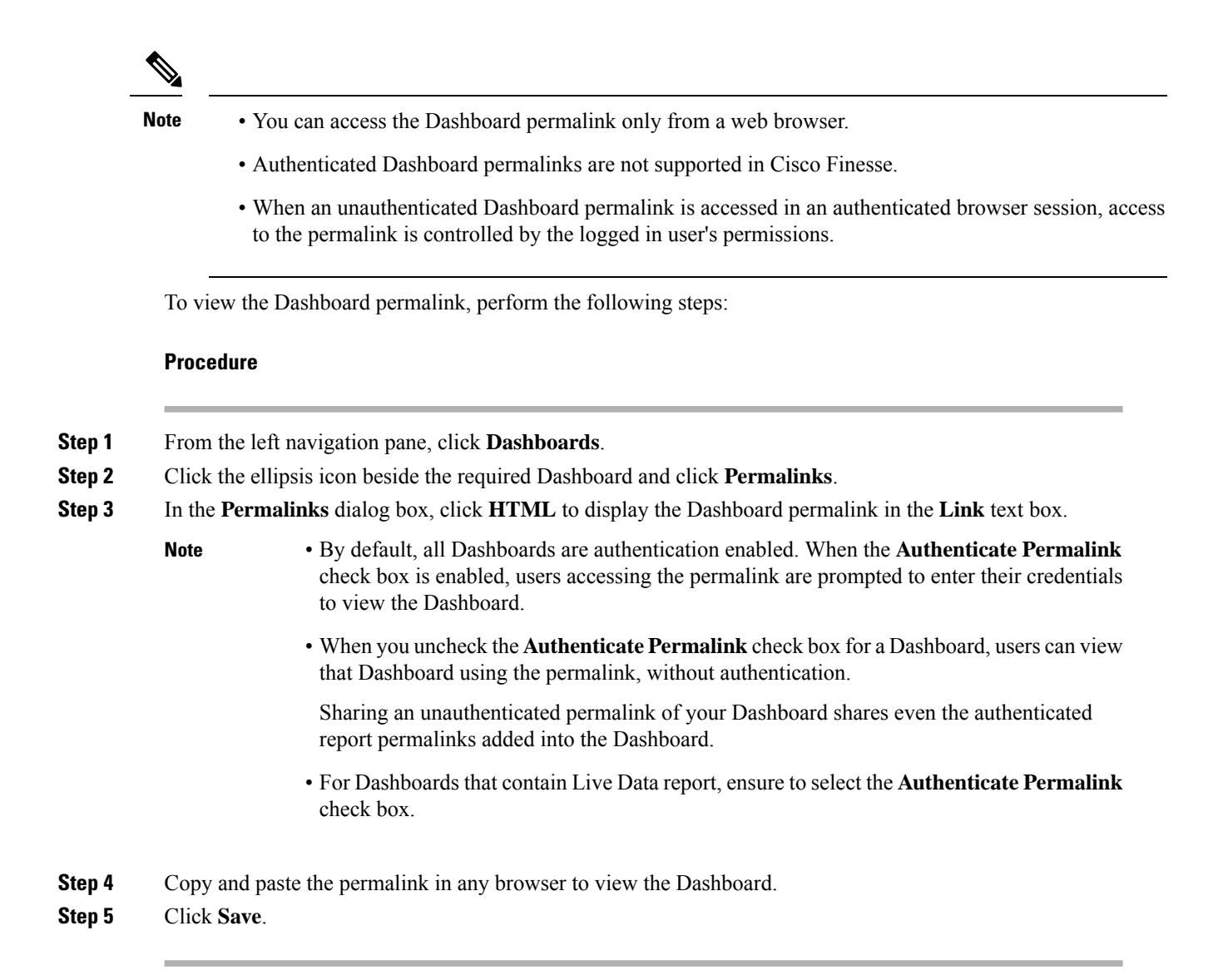

# **Permalink for a Report**

Report permalinks help you to share your report with other users and view reports of other users.

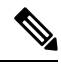

Note

- Authenticated report permalinks are not supported in Cisco Finesse.
  - Authenticated Excel report permalink is not supported in SSO.
  - When an unauthenticated Report permalink is accessed in an authenticated browser session, access to the permalink is controlled by the logged in user's permissions.
  - You cannot drill down to another report from a report permalink.

To view the Report permalink, perform the following steps:

### Procedure

- **Step 1** From the left navigation pane, click **Reports**.
- Step 2 Click the ellipsis icon beside the required Report and click Permalinks.
- **Step 3** In the **Permalinks** dialog box, select from the available Link formats; HTML, Excel, XML to display the corresponding Report permalink in the **Link** text box.
  - Note
    By default, the Authenticate Permalink check boxes are checked to indicate that the default and variable permalink are authenticated.
    - For Live Data reports, by default, the Authenticate check box is checked and disabled.

#### **Step 4** To view the report,

- HTML and XML Permalink-Copy and paste the permalink (HTML and XML) in any browser
- Excel Permalink-
- To import permalinks in Excel, use the permalinks with FQDN only.
  - To embed excel permalink content as external data within excel on macOS, add **tomcat** certificate from Certificate Management to the trust store of macOS in case self-signed certificates are being used.

#### Excel-

- a. Access Excel and navigate to Data > From Web.
- **b.** In the **New Web Query** > **Address** field, paste the report permalink and click **Import**.

### Step 5 Click Save.

For information on viewing report permalinks in Dashboards as web page widgets, see *View Report Permalinks* in Dashboards.

For more information on permalinks, see *Cisco Unified Intelligence Center Report Customization Guide* at https://www.cisco.com/c/en/us/support/customer-collaboration/unified-intelligence-center/products-user-guide-list.html.

#### **Related Topics**

View Report Permalinks in Dashboards, on page 3

## View Report Permalinks in Dashboards

Viewing report permalinks in Dashboards as web page widgets depends on the authentication status of both reports and the dashboards. The following matrix provides different scenarios that supports viewing report permalinks in Dashboards.

I

|                   | Auth Report<br>Permalink<br>Same Node | Auth<br>Report<br>Permalink<br>Different<br>Node | Auth<br>Report<br>Permalink<br>Different<br>Cluster | Un-Auth<br>Report<br>Permalink<br>Same Node | Un-Auth<br>Report<br>Permalink<br>Different<br>Node | Un-Auth<br>Report<br>Permalink<br>Different<br>Cluster |
|-------------------|---------------------------------------|--------------------------------------------------|-----------------------------------------------------|---------------------------------------------|-----------------------------------------------------|--------------------------------------------------------|
| Un-Auth Dashboard | Not<br>Supported                      | Not<br>Supported                                 | Not<br>Supported                                    | Supported                                   | Supported                                           | Supported                                              |
| Auth Dashboard    | Supported                             | Not<br>Supported                                 | Not<br>Supported                                    | Supported                                   | Supported                                           | Supported                                              |
| Dashboard Viewer  | Supported                             | Not<br>Supported                                 | Not<br>Supported                                    | Supported                                   | Supported                                           | Supported                                              |